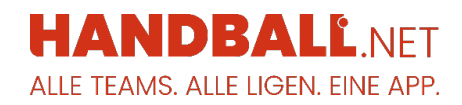

## Anzeige des Vor- und Nachnamens

**So wirst du namentlich im Liveticker und Spielbericht auf handball.net angezeigt.** (Gültig für Landesverbände mit Handball4all)

Viele Handballer wünschen sich, dass ihre Namen im Spielbericht und Liveticker auf handball.net sichtbar sind. Dies kann mit wenigen Klicks selbst festgelegt werden!

Mit deinem persönlichen Account im <u>Phönix-System deines Landesverbandes</u> kannst du entscheiden, ob dein Name im Spielbericht erscheint. Aktuell ist die Funktion für den Seniorenbereich verfügbar; im Jugendbereich ist zusätzlich das Einverständnis eines Erziehungsberechtigten erforderlich.

Damit dein Name im Spielbericht sichtbar wird, musst du folgende Schritte durchführen:

## Voraussetzungen:

- 1. **Registriere dich im Phönix-System:** Jeder Spieler, der einen Spielerpass besitzt, muss sich registrieren und seine persönlichen Daten eintragen.
- 2. **Erstmaliger Login**: Nach der Registrierung und dem ersten Anmelden in Phönix, logge dich einmal aus und melde dich anschließend wieder an.
- 3. **Aktiviere den elektronischen Ausweis:** Unter dem Punkt "Ausweisart" wähle die Option "elektronischen Ausweis verwenden".
- 4. **Überprüfe das n.v.-Feld**: Hinter deinem Vornamen gibt es ein Feld mit der Bezeichnung "n.v.\*". Dieses Feld muss deaktiviert sein (kein Haken).

## **Hinweis:**

Falls dein Spielerpass nach dem Einloggen unter "PersonenAccount" und "Pässe" nicht sichtbar ist, obwohl du spielberechtigt bist, wurde möglicherweise ein neuer Account erstellt, der noch mit deinem Pass verknüpft werden muss. Wende dich in diesem Fall an die Passstelle deines Landesverbands, um das Problem zu beheben.

Bei Fragen steht dir dein Landesverband gerne zur Verfügung. So einfach ist es, deinen Namen im Liveticker und Spielbericht auf handball.net erscheinen zu lassen!